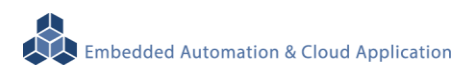

# LLD-AIO-004

User Manual Ver.: V1.00

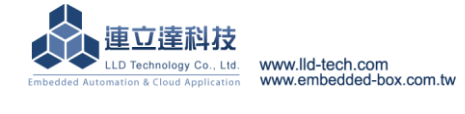

# Table of Contents

| 1. | Produ  | ct introduction                                                     | 1  |
|----|--------|---------------------------------------------------------------------|----|
|    | 1.1.   | Product description                                                 | 1  |
|    | 1.2    | Introduction to the appearance                                      | 1  |
| 2. | Produ  | ict specifications                                                  | 2  |
|    | 2.1.   | Hardware specifications                                             | 2  |
|    | 2.2.   | LED indicator description                                           | 4  |
|    | 2.3.   | Pin definition of each communication and control interface          | 5  |
|    | 2.4.   | BeagleBone Green core board and LLD-AIO-004 Cape wiring explanation | 6  |
|    | 2.5.   | Software specifications                                             | 6  |
|    | 2.6.   | Ethernet Console connection                                         | 7  |
|    | 2.7.   | RS-232 Console connection                                           | 13 |
| 3. | Comb   | bination experiment of LLD-AIO-004 with LLD-M01                     | 19 |
|    | 3.1. V | viring                                                              | 19 |
|    | 3.2. U | Jpload execution file                                               | 20 |
|    | 3.3. E | xecute program                                                      | 22 |

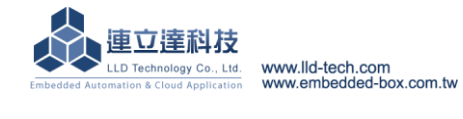

# 1. Product introduction

# **1.1.Product description**

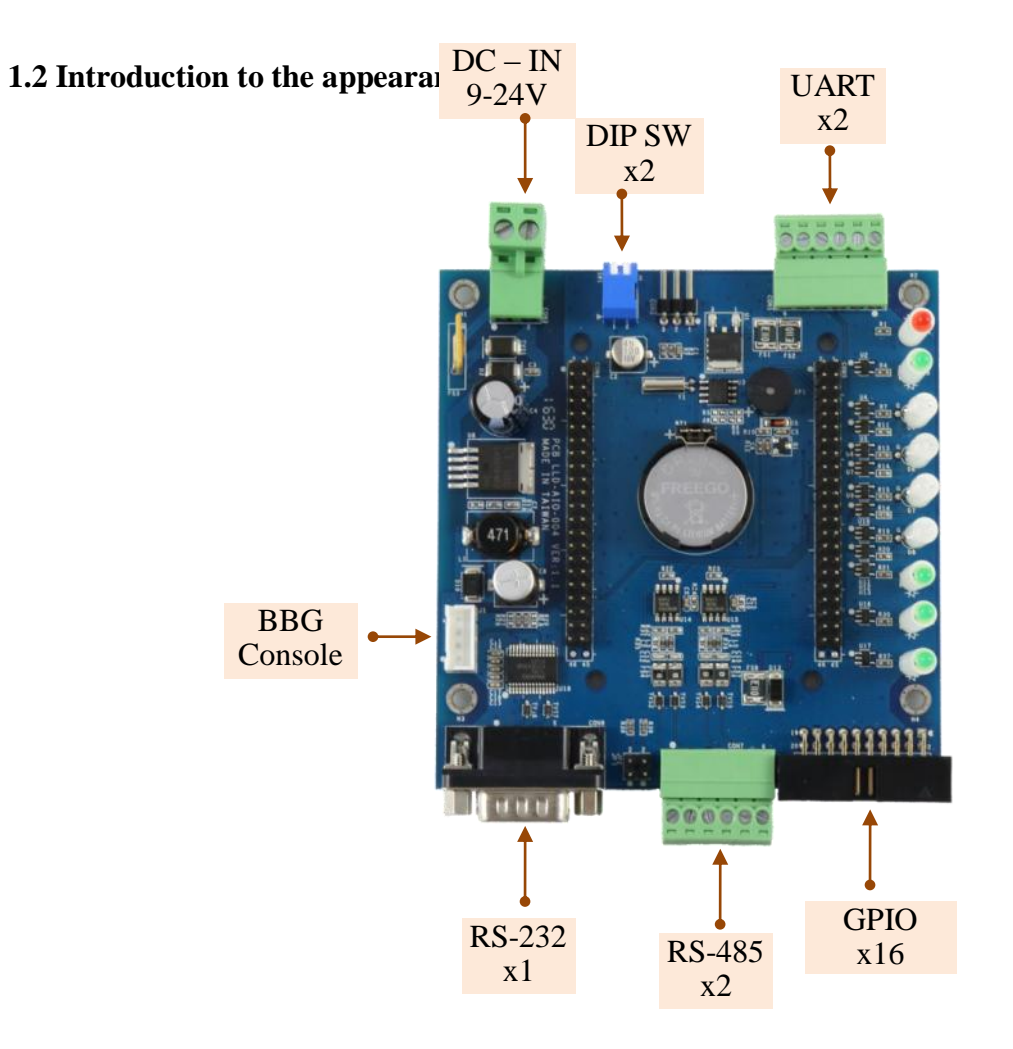

### 2. Product specifications

# **2.1.Hardware specifications System Core** ▶ BeagleBone Green Module **GPIO** ▶ Quantity : 22 ▶ Type : 3.3V CMOS ▶ 2.54mm pin header connector x 16 GPIO DIP Switch x 2 GPIO LED x 3 GPIO Beeper x 1 GPIO RS-232 port ▶ Quantity : 1 RS-232 Signal : TxD, RxD, RTS, CTS, DTR, DSR, DCD, GND ▶ Protection : 15KV ESD Static , 400W Surge Protection Connector : DB9 Male **RS-485** port $\triangleright$ Quantity : 2 ▶ RS-485 Signal : Data+, Data-, GND (support Auto Data Direction Control) Multi-Drop Nodes : 400 **b** Built-in Terminal Resistor : $120\Omega$ , Setting by Jumper (Need to open the case) ▶ Protection : 2KV isolated protection, 15KV ESD Static, 400W Surge Protection Connector: 3.5mm Terminal Block **UART** port $\triangleright$ Quantity : 2 $\lor$ UART(A) Signal : TxD $\lor$ RxD $\lor$ GND ▶ UART(B) Signal : TxD 、 GND Connector: 3.50mm Terminal Block **Digital Input** ▶ Quantity : 3 ▶ Input voltage : 5~24VDC ▶ Signal Type : Sink mode Protection : 2000Vrms optically isolated protection Connector : 3.5mm Terminal Block **BBG RS-232 Console** ▶ Quantity : 1 ▶ Signal : RS-232 (TxD, RxD, GND) Connector : 3-pin 2.54mm PIN block **Serial Port Parameter** ▶ Baud Rate : 300 ~ 921,600 bps ▶ Parity : None, Even, Odd, Mark, Space Data Bits : 5, 6, 7, 8 ▶ Stop Bit : 1, 1.5, 2 bits ▶ Flow Control(RS-232 only) : RTS/CTS, XON/XOFF, None Power ▶ Working Voltage : DC 9~24VDC Power Connector : 5.00mm Terminal Block ▶ Power Consumption : <5W (exclude USB device) ▶ Power output : 3.3V & 5V DC(1A max)

Embedded Automation & Cloud Application Power supply output contacts: : combine GPIO pin header connector with UART terminal block Others ▶ Real Time Clock (RTC): 1 Buzzer : 1 ▶ LED indicator : power, network, serial port, control signal, user defined ▶ PCB size : 98 x 102 ▶ Fixed hole :  $\Phi$ 3.50mm x 8 (Fix BBG x4 , PCB pad high x4) ▶ Applicable Temperature : 0~50°C ▶ Applicable Humidity : 20%~80% RHG **Connection to BBG** 

> 2x23 2.54 PIN block: 2 VDC Working Voltage UART: 5 **GPIO** :22 RTC(I2C):1

▶ 1x4 2.54 wafer: 1 **BBG** Console :1

#### **BeagleBone Green Built-in communication function**

Ethernet : 100Mbps , RJ45 x 1

▶ USB Host : USB 2.0 , TypeA x 1

▶ USB Client : microUSB , TypeB x 1

- (Can not be used as LLD-AIO-004 power supply input)
- ▷ SD : MicroSD socket x 1

# 2.2.LED indicator description

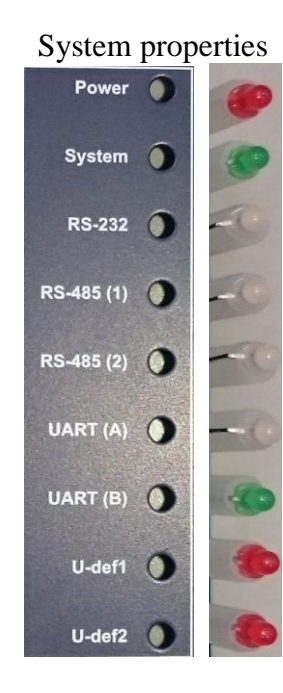

| Power            | Power indicator                                          |
|------------------|----------------------------------------------------------|
|                  | Connect the operating voltage orrectly.                  |
| System           | System indicator                                         |
| 2                | Linuxnormally completed boot. (About 15 to 20 seconds to |
|                  | start light)                                             |
| <b>RS-232</b>    | RS-232 data indicator                                    |
|                  | red: Data receiving                                      |
|                  | green : Data transmission                                |
| <b>RS-485(1)</b> | RS-485(1) data indicator                                 |
|                  | red: Data receiving                                      |
|                  | green : Data transmission                                |
| <b>RS-485(2)</b> | RS-485(2) data indicator                                 |
|                  | red: Data receiving                                      |
|                  | green : Data transmission                                |
| UART(A)          | UART(A) data indicator                                   |
|                  | red : Data receiving                                     |
|                  | green : Data transmission                                |
| U-def1           | U-def1                                                   |
|                  | User control lights                                      |
|                  | User control by DO(Digital Output)                       |
| U-Def2           | U-def2                                                   |
|                  | User control lights                                      |
|                  | User control by DO(Digital Output)                       |

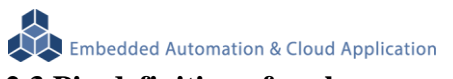

# **2.3.Pin definition of each communication and control interface**

| LAN1 \ LA                                                                                                    | N2 (Ethernet)                                                       |          | Working Vo                                                                                                    | oltage Input                                                                                                    |                             |
|----------------------------------------------------------------------------------------------------|---------------------------------------------------------------------|----------|----------------------------------------------------------------------------------------------------|----------------------------------------------------------------------------------------------------|-----------------------------|
| Pin           1           2           3           6                                                             | Signal<br>ETX+<br>ETX-<br>ERX+<br>ERX-                              | RJ45     | Pin           1           2           ● DC Ran                                                                                                    | Signal           DC +           GND           ge: 12V DC                                                                                                    | 5.00mm TB                   |
| RS-232                                                                                                    |                                                                     |          | GPIO                                                                                                    |                                                                                                    |                             |
| Pin           1           2           3           4           5           6           7           8           9 | Signal<br>DCD<br>RxD<br>TxD<br>DTR<br>GND<br>DSR<br>RTS<br>CTS<br>X | DB9      | Pin         Signa           1         GPI001           3         GPI003           5         GPI005           7         GPI007           9         GPI009           11         GPI011           13         GPI013           15         GPI015           17         GND           19         X | Pin         Signal           2         GPI002           4         GPI004           6         GPI006           8         GPI008           10         GPI010           12         GPI012           14         GPI014           15         16           18         GND           20         DV5V | 20- pin header<br>connector |
| RS-232 Cor                                                                                                    | nsole                                                               |          | Digital Inpu                                                                                                    | ıt                                                                                                    |                             |
| Pin           1           2           3                                                                         | Signal<br>TxD<br>RxD<br>GND                                         | 3.50mmTB | Pin           1           2           3           4           5           6                                                                                                    | Signal<br>DC 5V<br>DC 3.3V<br>GND<br>TX(B)<br>RX(A)<br>TX(A)                                                                                                    | 3.50mmTB                    |
| RS-485                                                                                                    |                                                                     |          | RS-485 Ters                                                                                                    | minating resista                                                                                                    | nce - Need to open the      |
| Pin           1           2           3           4                                                             | Signal<br>D1+<br>D1-<br>GND<br>D2+                                  | 3.50mmTB | Short<br>Open                                                                                                    | without<br>Terminating<br>resistance<br>with<br>Terminating<br>resistance                                                                                                    |                             |
| 5<br>6                                                                                                    | D2-<br>GND                                                          |          |                                                                                                    |                                                                                                    |                             |

# 2.4.BeagleBone Green core board and LLD-AIO-004 Cape wiring explanation

Please connect LLD-AIO-004 proprietary Console cable with BeagleBone Green's core board.

(1.) BegaleBone Green core board

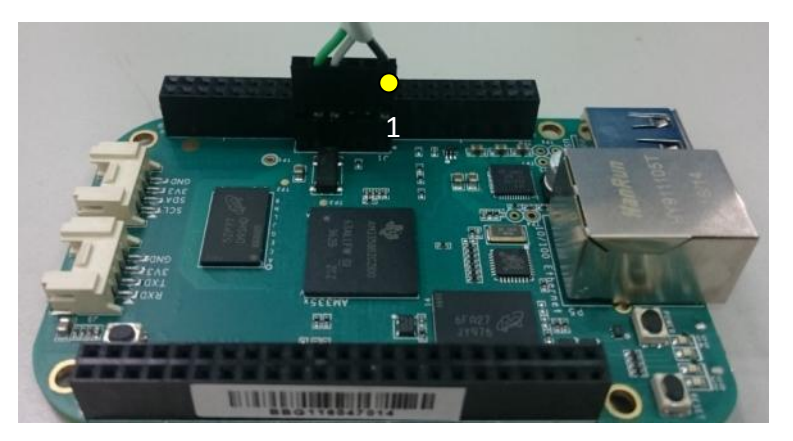

When using a dedicated cable, note the wiring order. From right to left that order is from black  $\rightarrow$  white $\rightarrow$ green three colors.

(2.) LLD-AIO-004 Cape

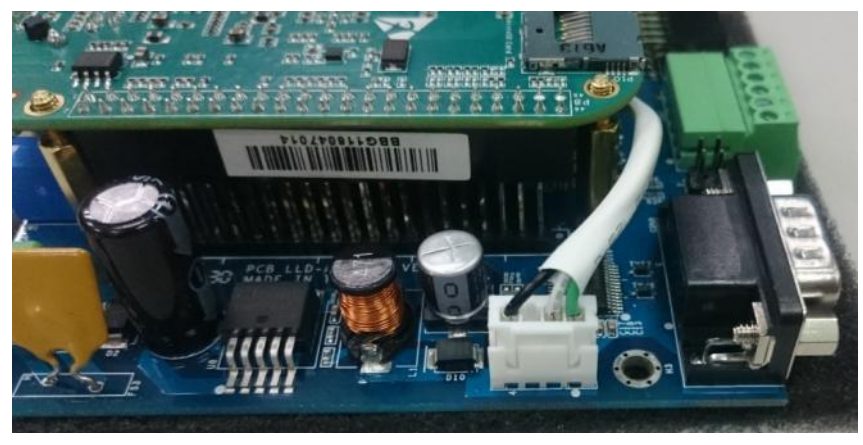

# 2.5.Software specifications

- ▷ OS : Linux(LLD technology optimization)
- Common drivers : Ethernet 
  VART 
  RS-232 
  RS-485 
  GPIO 
  RTC
- Common service : SSH \ lighttp web server \ MSQL

▶ Example program : communication RS-232 、 RS-485 、 UART) 、 GPIO(GPIO 、 DIP Switch 、 LED 、 LLD-M01 I/Omodel)

Development environment : C Language , in Linux or Window OS

#### 2.6.Ethernet Console connection

- A. Ethernet Console Introduction
  - a. After Internet connected with LLD-AIO-004, we can controlling and operating file on the system
  - b. Connet computer with LLD-AIO-004 port by internet cable
  - > If the ordinary network lead the operation problem , can change into crossover testing
  - c. Set the computer IP to LLD–AIO-004 same network segment LLD–AIO-004 default IP is 192.168.2.127 Netmask is 255.255.255.0

#### **WINDOWS XP ENVIRONMENT SETTING**

<u>Step.01a</u> My network places  $\rightarrow$  right-click- Properties  $\rightarrow$  Ethernet $\rightarrow$  right-click-Properties ; Or hit Control panel.

| 📱 Wi-Fi Properties 🛛 🗙                                                                                                    | 📱 Wi-Fi Properties 🛛 🗙                                                                                                    |
|----------------------------------------------------------------------------------------------------|----------------------------------------------------------------------------------------------------|
| Networking Sharing                                                                                                    | Networking Sharing                                                                                                    |
| Connect using:                                                                                                    | Connect using:                                                                                                    |
| 🛃 Realtek 8821AE Wireless LAN 802.11ac PCI-E NIC                                                                                                    | 🛒 Realtek 8821AE Wireless LAN 802.11ac PCI-E NIC                                                                                                    |
| Configure This connection uses the following items:                                                                                                    | Configure This connection uses the following items:                                                                                                    |
| <ul> <li>✓ 望口ient for Microsoft Networks</li> <li>✓ 望日 and Printer Sharing for Microsoft Networks</li> <li>✓ 望口oS 封包排程器</li> <li>✓ 通路網路通訊協定第4版(TCP/IPv4)</li> <li>▲ Microsoft LLDP 通訊協定驅動程式</li> <li>▲ Microsoft LLDP 通訊協定驅動程式</li> <li>▲ 網際網路通訊協定第6版(TCP/IPv6)</li> </ul> | ✓       Client for Microsoft Networks       ▲         ✓       File and Printer Sharing for Microsoft Networks       ▲         ✓       QoS 封包排程器       ▲         ●       網際網路通訊協定第 4 版(TCP/IPv4)       ▲         ●       網際的路通訊協定第 4 版(TCP/IPv4)       ▲         ●       網際網路通訊協定第 6 版 (TCP/IPv6)       ✓          網際網路通訊協定第 6 版 (TCP/IPv6)       ✓ |
| Install         Uninstall         Properties           Description                                                                                                    <                                                                                      | Install         Uninistall         Properties           Description         (博動控制通訊協定/網際網路通訊協定 (TCP/IP)。這是預<br>設的廣域網路通訊協定,提供不同網路之間的通訊能力。                                                                                                    |
| OK Cancel                                                                                                    | OK Cancel                                                                                                    |

Notice:DO not set IP address to 192.168.2.X. The Range of X is1~255.Also,do not use the same X number like LLD–AIO-004. !

#### WINDOWS 7 ENVIRONMENT SETTING

<u>Step.01b</u> Start  $\rightarrow$  Control Panel  $\rightarrow$  Network and Internet-View network status and tasks.

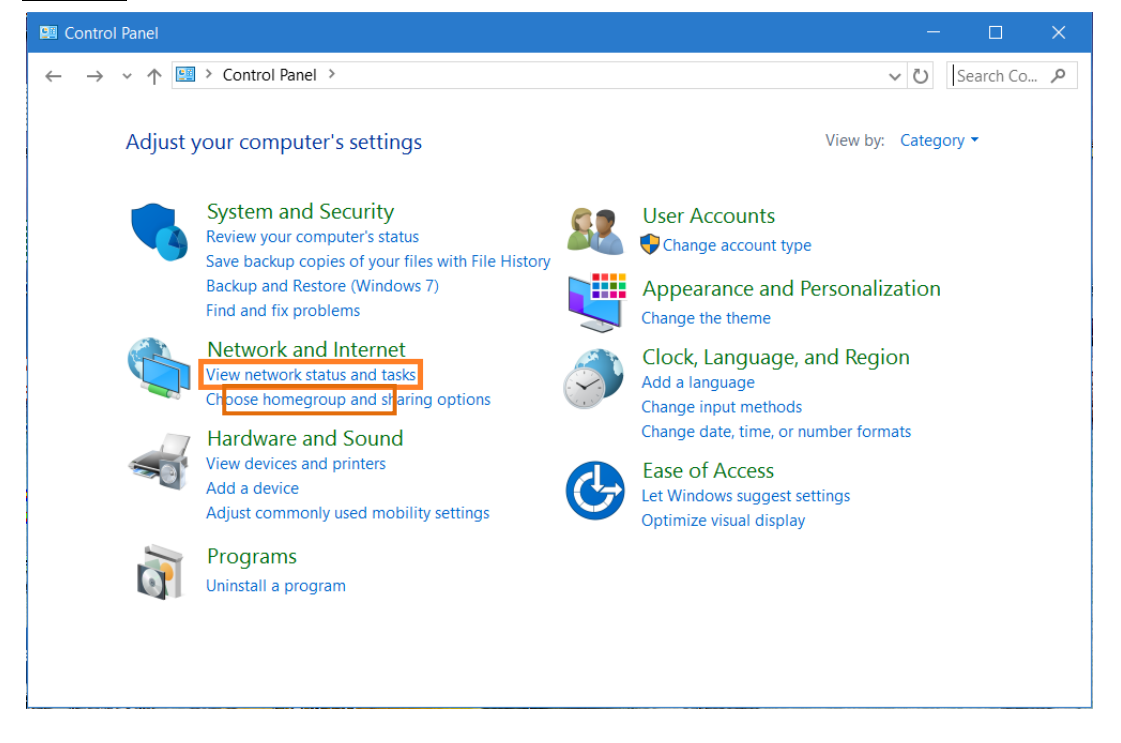

#### Step.02 Change adapter settings.

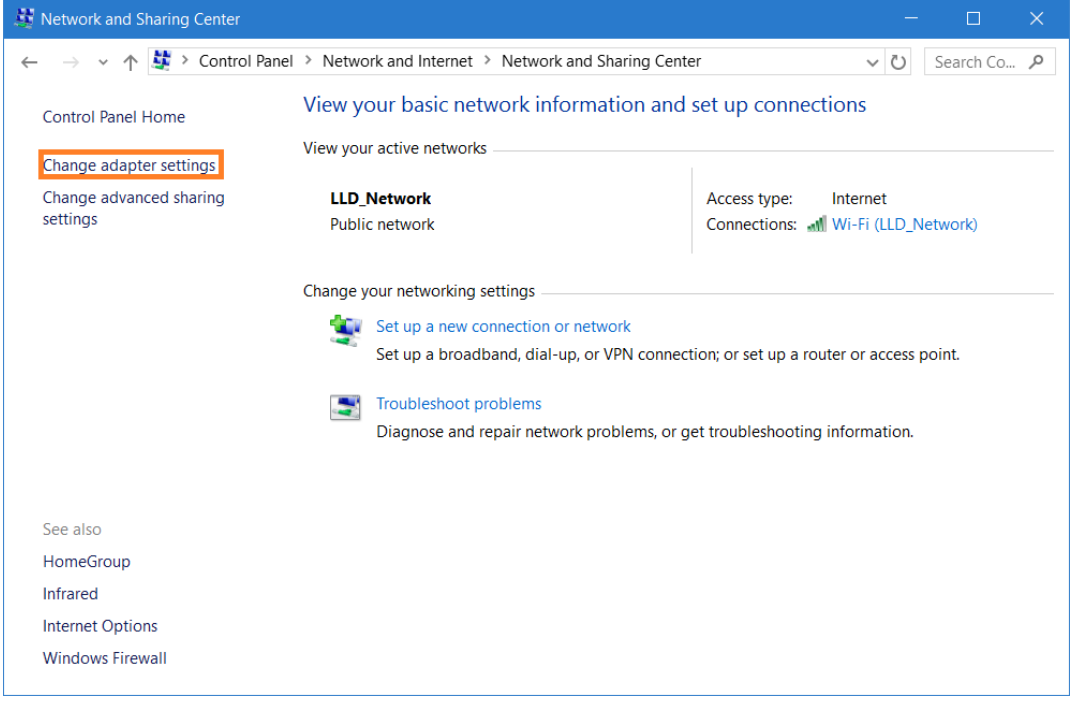

Embedded Automation & Cloud Application <u>Step.03</u> Ethernet(Wi-Fi)  $\rightarrow$ right-click Properties.

| http://www.connections                                                                                   |                                                                                                    |     |           | × |
|----------------------------------------------------------------------------------------------------|----------------------------------------------------------------------------------------------------|-----|-----------|---|
| ← → ∨ ↑ 🔄 > Control Panel > Net                                                                          | twork and Internet > Network Connections >                                                                                                    | v Ö | Search Ne | P |
| Organize  Connect To Disable this                                                                        | s network device Diagnose this connection »                                                                                                    |     | •         | ? |
| Wi-Fi<br>LLD_Network<br>Realtek 8821AE Wireless © Dis<br>Co<br>Sta<br>Dia<br>© Bri<br>Cre<br>© De<br>Rei | Z大網路<br>Notwork cable una lugged<br>mily Controller<br>mily Controller<br>mily Controller<br>mily Controller<br>mily Controller<br>mily Controller |     |           |   |
| 💎 Pro                                                                                                    | operties                                                                                                    |     |           |   |
|                                                                                                    |                                                                                                    |     |           |   |
| 2 items 1 item selected                                                                                  |                                                                                                    |     |           | = |

<u>Step.04</u>網際網路通訊協定第4版(TCP/IPv4) → Properties.

| Networking Sharing                                                                                                    |                                                                                                    |                                            | , |
|----------------------------------------------------------------------------------------------------|----------------------------------------------------------------------------------------------------|--------------------------------------------|---|
| Connect using:                                                                                                    |                                                                                                    |                                            |   |
| Realtek 882                                                                                                    | IAE Wireless LAN 802.11a                                                                                                    | IC PCI-E NIC                               |   |
| This connection use                                                                                                    | es the following items:                                                                                                    | Configure                                  | ð |
| <ul> <li>✓ ■ Client for M</li> <li>✓ ■ File and Pr</li> <li>✓ ■ QoS 封包</li> <li>✓ ■ 網際網路</li> <li>■ Microsoft I</li> <li>■ Microsoft I</li> <li>■ Microsoft I</li> <li>■ Microsoft I</li> </ul> | licrosoft Networks<br>inter Sharing for Microsoft<br>非程器<br>通訊協定第 4 版 (TCP/IP<br>Network Adapter 多工器通<br>LDP 通訊協定驅動程式<br>通訊協定第 6 版 (TCP/IP | Networks<br><mark>v4)</mark><br>訳協定<br>v6) | < |
| <                                                                                                    |                                                                                                    |                                            | > |
| Install                                                                                                    | Uninstall                                                                                                    | Properties                                 | s |
| Description<br>傳輸控制通訊協<br>設的廣域網路通<br>力。                                                                                                    | 號⊂/網際網路通訊協定(<br>●訊協定,提供不同網路                                                                                                    | TCP/IP)。這是<br>之間的通訊能                       | 預 |
|                                                                                                    |                                                                                                    |                                            |   |

Embedded Automation & Cloud Application <u>Step.05</u> IP address : 192.168.2.1 ; Subnet mask :  $255.255.255.0 \rightarrow OK$ .

| 網際網路通訊協定第 4 版 (TCP/IPv4)                                                                                              | Properties                                                           | ×    |
|----------------------------------------------------------------------------------------------------|----------------------------------------------------------------------|------|
| General                                                                                                    |                                                                      |      |
| You can get IP settings assigned autom<br>this capability. Otherwise, you need to<br>for the appropriate IP settings. | natically if your network supports<br>ask your network administrator |      |
| Obtain an IP address automatical                                                                                      | у                                                                    |      |
| Use the following IP address:                                                                                         |                                                                      | - II |
| IP address:                                                                                                    | 192.168.2.1                                                          |      |
| Subnet mask:                                                                                                    | 255 . 255 . 255 . 0                                                  |      |
| Default gateway:                                                                                                    |                                                                      |      |
| Obtain DNS server address autom                                                                                       | atically                                                             |      |
| • Use the following DNS server addr                                                                                   | resses:                                                              | - II |
| Preferred DNS server:                                                                                                 | 168 . 95 . 1 . 1                                                     |      |
| Alternate DNS server:                                                                                                 | 8.8.8.8                                                              |      |
| Validate settings upon exit                                                                                           | Advanced                                                             |      |
|                                                                                                    | OK Cance                                                             | 4    |

<u>Step.06</u> Click OK button when the setting is completed.

| 🏺 Wi-Fi Properties                                                                                                    | × |
|----------------------------------------------------------------------------------------------------|---|
| Networking Sharing                                                                                                    |   |
| Connect using:                                                                                                    |   |
| Ţ Realtek 8821AE Wireless LAN 802.11ac PCI-E NIC                                                                                                    |   |
| Configure This connection uses the following items:                                                                                                    | ] |
| <ul> <li>✓ Client for Microsoft Networks</li> <li>✓ File and Printer Sharing for Microsoft Networks</li> <li>✓ QoS 封包排程器</li> <li>✓ a 網際網路通訊協定第 4 版 (TCP/IPv4)</li> <li>▲ Microsoft Network Adapter 多工器通訊協定</li> <li>▲ Microsoft LLDP 通訊協定驅動程式</li> <li>✓ a 網際網路通訊協定第 6 版 (TCP/IPv6)</li> </ul> |   |
| Install Uninstall Properties Description 讓您的電腦能夠存取 Microsoft 網路上的資源。                                                                                                    |   |
|                                                                                                    |   |
| OK Cancel                                                                                                    |   |

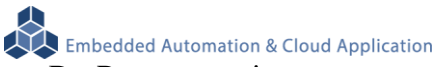

#### B. Putty operation

#### • Please copy attached file-putty.exe to Desktop and execute.

| <ul> <li>x,≠, fill → 2.2 cuterier Console 土柱百姓線</li> <li>焼錄 新増資料夾</li> </ul> |                | ▼ \$ <del>9</del> 搜尋 2.2 E | thernet Console . | 主控台連線 |
|------------------------------------------------------------------------------|----------------|----------------------------|-------------------|-------|
| 名稱                                                                           | 修改日期           | 類型                         | 大小                |       |
| 뤎 Broadcast.exe                                                              | 2011/11/22下午…  | 應用程式                       | 128 KB            |       |
| 🗐 Ethernet Console 主控台連線.docx                                                | 2012/5/10 下午 0 | Microsoft Office           | 442 KB            |       |
| 🛃 putty.exe                                                                  | 2010/12/22 下午  | 應用程式                       | 444 KB            |       |
|                                                                              |                |                            |                   |       |
|                                                                              |                |                            |                   |       |

Step.01 Host Name (or IP address) key in192.168.2.127

 $\rightarrow$ Connection type choose Telnet , Port will automatically change to 23

 $\rightarrow$ Press Open after the setting is completed.

| 🕵 PuTTY Configuration                                                                                    | <b>X</b>                                                                                                    |
|----------------------------------------------------------------------------------------------------|----------------------------------------------------------------------------------------------------|
| Category:<br>Session<br>Logging<br>Terminal<br>Keyboard<br>Bell                                          | Basic options for your PuTTY session         Specify the destination you want to connect to         Host Name (or IP address)         192.168.2.127         23                                                                                                    |
| Window Appearance Behaviour Translation Selection Colours Connection Data Proxy Telnet Rlogin SSH Serial | Connection type:   Raw   Image: Image: |
| <u>A</u> bout                                                                                            | Close <u>wi</u> ndow on exit:<br>Always Never Only on clean exit<br>Open                                                                                                    |

Step.02 Login operation. Please refer to Telnet login

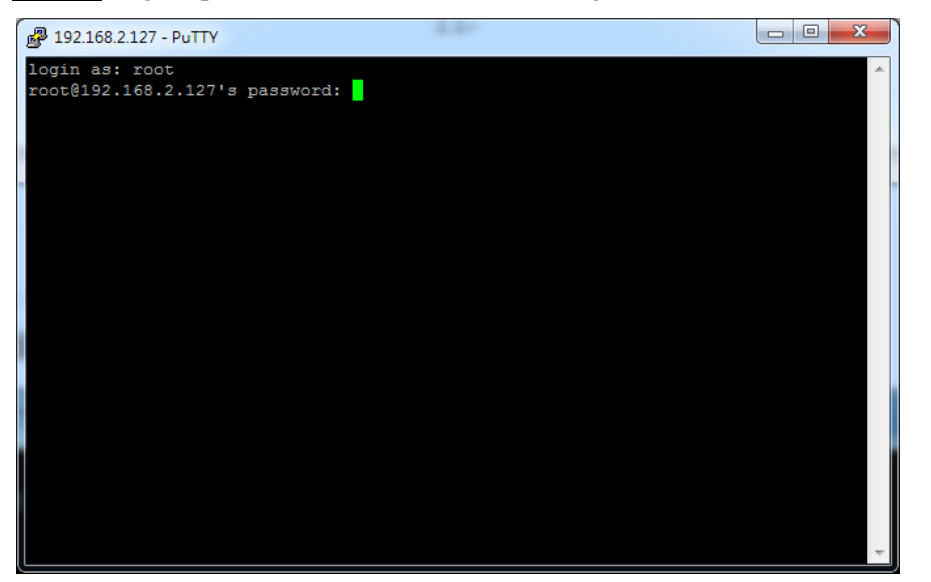

#### Login successful

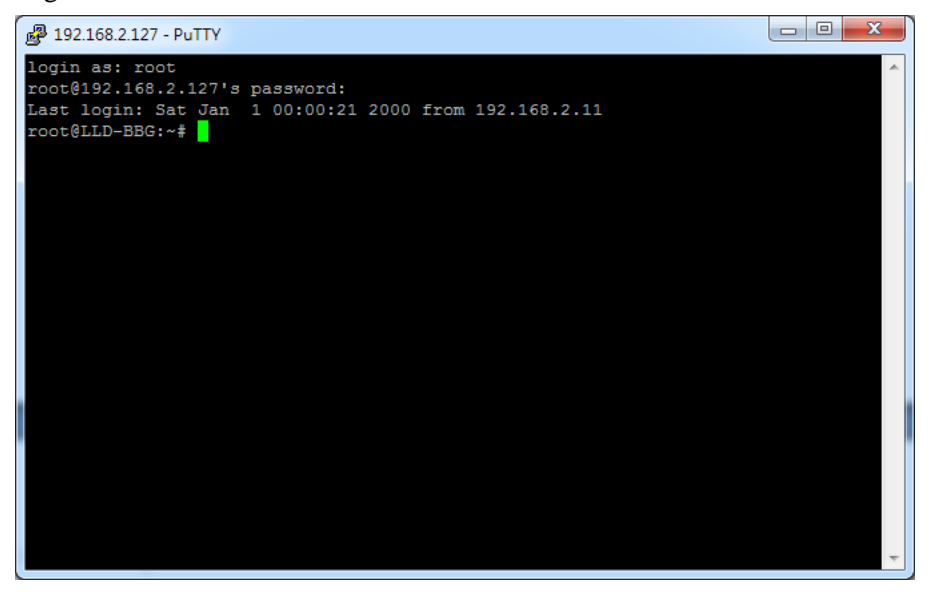

#### 2.7.RS-232 Console connection

A. Serial Console introduction

Through the RS-232 interface in computer to control and execute the file operation on EBox-AIO-004 embedded system  $\circ$ 

- B. Putty operating
  - <u>Step.01</u>

Connect Console Port / RS-232(female) on EBox–AIO-004 with RS-232(male) on computer for each other.

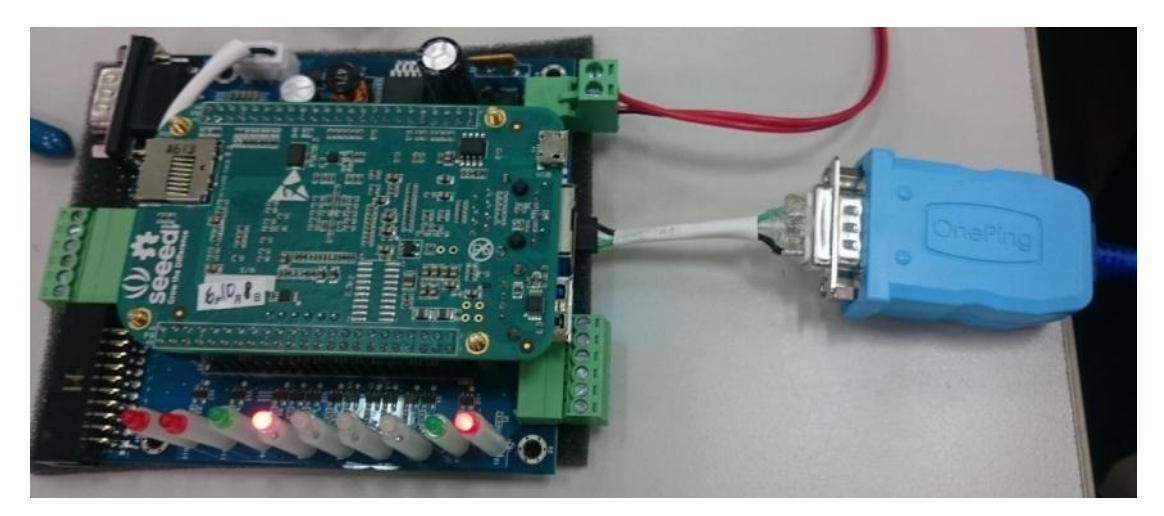

Please copy attached file putty.exe to Desktop and execute.

| 8改日期<br>011/11/22 下午<br>012/5/10 下午 0<br>010/12/22 下午 | 類型<br>應用程式<br>Microsoft Office<br>應用程式 | 大小<br>128 KB<br>442 KB |  |
|-------------------------------------------------------|----------------------------------------|------------------------|--|
| 011/11/22 下午<br>012/5/10 下午 0<br>010/12/22 下午         | 應用程式<br>Microsoft Office<br>應用程式       | 128 KB<br>442 KB       |  |
| 012/5/10 下午 0<br>010/12/22 下午                         | Microsoft Office<br>應用程式               | 442 KB                 |  |
| 010/12/22 下午                                          | 應用程式                                   | 444 1/10               |  |
|                                                       |                                        | 444 KB                 |  |
|                                                       |                                        |                        |  |
|                                                       | l                                      |                        |  |

#### <u>Step.02</u>

Select the type of connection ( Connection type → click Serial ) →Setting RS-232 Port (Serial line) and Speed [Speed (baud) : 115200] on computer. [If you don't know port number. ◆Please search ComPort at Administrator] →Setting Configure the serial line properties (Connection on left → choose Serial) [Data bits : 8 \ Stop bits : 1 \ Parity : None \ Flow control : None] →Press Open after the setting is completed.

| 🔀 PuTTY Configuration                                                                                                    |                                                                                                    | X                                                                          |
|----------------------------------------------------------------------------------------------------|----------------------------------------------------------------------------------------------------|----------------------------------------------------------------------------|
| Category:                                                                                                    |                                                                                                    |                                                                            |
| Logging     Terminal     Keyboard     Bell     Features     Window     Appearance     Behaviour     Translation     Selection     Colours     Connection     Data     Proxy     Telnet     Discie | Specify the destination you was<br>Serial line<br>COM8<br>Connection type:<br>Raw Telnet Rlog<br>Load, save or delete a stored a<br>Saved Sessions<br>Default Settings    | ant to connect to Speed 115200 gin O SSH O Serial session Load Save Delete |
| About                                                                                                    | Close <u>w</u> indow on exit:<br>Always Never (                                                                                                    | Only on clean exit                                                         |
|                                                                                                    |                                                                                                    | x                                                                          |
| Ne Put if Configuration                                                                                                    |                                                                                                    |                                                                            |
|                                                                                                    |                                                                                                    |                                                                            |
| Category:                                                                                                    | Options controlling<br>Select a serial line<br>Serial line to connect to                                                                                                  | local serial lines                                                         |
| Category:<br>Session<br>Logging<br>Terminal<br>Keyboard<br>Bell                                                                                                    | Options controlling<br>Select a serial line<br>Serial line to connect to                                                                                                  | local serial lines                                                         |
| Category:<br>Session<br>Logging<br>Terminal<br>Keyboard<br>Bell<br>Features<br>                                                                                                    | Options controlling<br>Select a serial line<br>Serial line to connect to<br>Configure the serial line<br>Speed (baud)                                                     | local serial lines COM8 115200                                             |
| Category:<br>                                                                                                    | Options controlling<br>Select a serial line<br>Serial line to connect to<br>Configure the serial line<br>Speed (baud)<br>Data bits                                        | local serial lines<br>COM8<br>115200<br>8                                  |
| Category:<br>                                                                                                    | Options controlling<br>Select a serial line<br>Serial line to connect to<br>Configure the serial line<br>Speed (baud)<br>Data bits<br>Stop bits                           | Iocal serial lines COM8 115200 8 1                                         |
| Category:<br>                                                                                                    | Options controlling<br>Select a serial line<br>Serial line to connect to<br>Configure the serial line<br>Speed (baud)<br>Data bits<br>Stop bits<br>Parity<br>Flow control | Iocal serial lines COM8 115200 8 1 None None                               |
| Category:<br>                                                                                                    | Options controlling<br>Select a serial line<br>Serial line to connect to<br>Configure the serial line<br>Speed (baud)<br>Data bits<br>Stop bits<br>Parity<br>Flow control | local serial lines<br>COM8<br>115200<br>8<br>1<br>None •<br>None •         |

#### Step.03

Account password default is'root'. But the password word is hidden and will not be displayed .

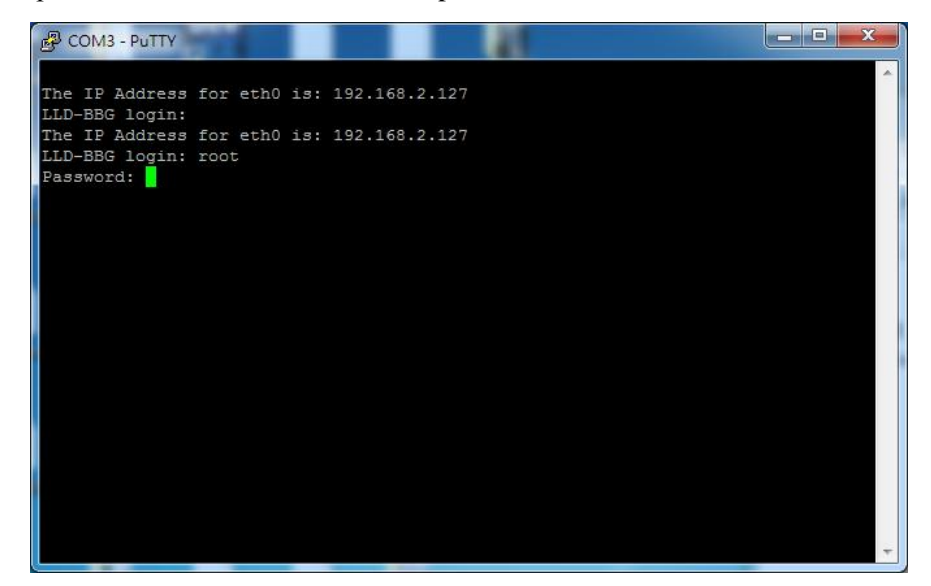

#### <u>Step.04</u>

Complete login •

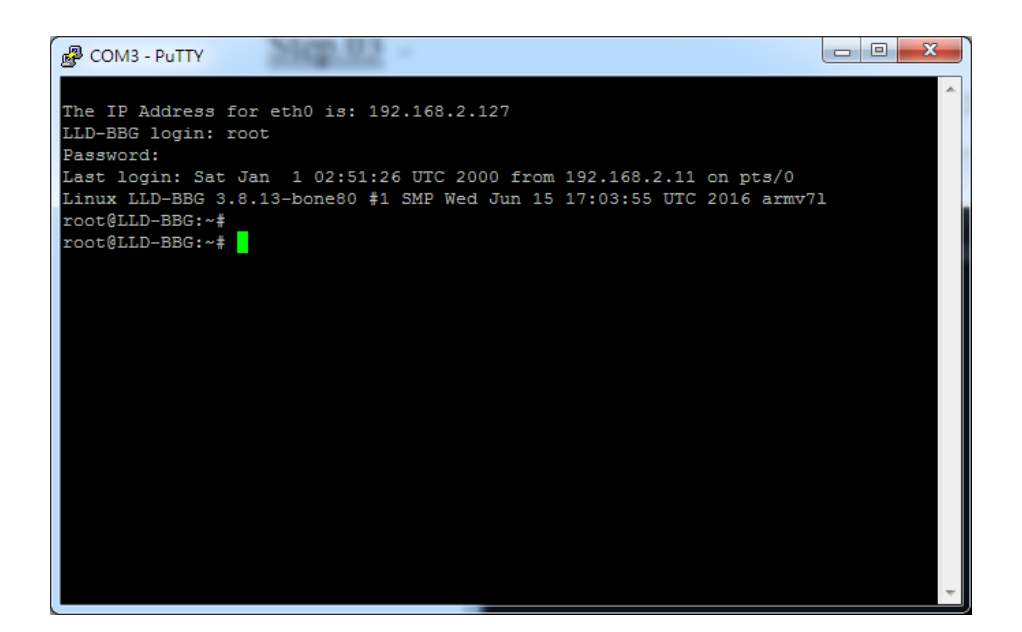

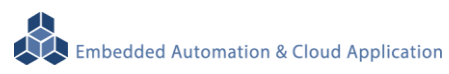

#### <u>Step.05</u>

If the input is wrong, need to enter the account and password again.

| B COM3 - PuTTY                                                                | _ 0 <mark>_</mark> X |   |
|-------------------------------------------------------------------------------|----------------------|---|
| The IP Address for eth0 is: 192.168.2.127<br>LLD-BBG login: root<br>Password: |                      | * |
| Login incorrect<br>LLD-BBG login:                                             |                      |   |
|                                                                               |                      | - |

# STEP.01 Press System in Control Panel

| System and Security                                |                                                                                                    |     |           |            |
|----------------------------------------------------|----------------------------------------------------------------------------------------------------|-----|-----------|------------|
| ← → ∽ ↑ 🔩 > Control Panel                          | System and Security                                                                                                    | v Ū | Search Co | <i>.</i> ۸ |
| Control Panel Home • System and Security           | Security and Maintenance<br>Review your computer's status and resolve issues   🗣 Change User Account Control settings                                                               |     |           |            |
| Network and Internet<br>Hardware and Sound         | Troubleshoot common computer problems  Vindows Firewall  Check firewall status   Allow an app through Windows Firewall                                                              |     |           |            |
| User Accounts<br>Appearance and<br>Personalization | System<br>View amount of RAM and processor speed   SAllow remote access   Launch remote assistance  <br>See the name of this computer                                               |     |           |            |
| Clock, Language, and Region<br>Ease of Access      | Power Options<br>Change battery settings   Change what the power buttons do   Change when the computer sleeps                                                                       |     |           |            |
|                                                    | File History Save backup copies of your files with File History   Restore your files with File History                                                                              |     |           |            |
|                                                    | Backup and Restore (Windows 7)<br>Backup and Restore (Windows 7)   Restore files from backup                                                                                        |     |           |            |
| uuu                                                | Storage Spaces<br>Manage Storage Spaces                                                                                                    |     |           |            |
|                                                    | Work Folders<br>Manage Work Folders                                                                                                    |     |           |            |
| 1                                                  | Administrative Tools Free up disk space   Defragment and optimize your drives    Create and format hard disk partitions   View event logs    Create and format hard disk partitions |     |           |            |
| I                                                  | Flash Player (32-bit)                                                                                                    |     |           |            |

# STEP.02 Click Device Manager

| System                                                           |                                                                         |                                                                                                    | - L ×              |
|------------------------------------------------------------------|-------------------------------------------------------------------------|----------------------------------------------------------------------------------------------------|--------------------|
| ← → × ↑ Ӯ > Control P                                            | Panel > System and Security > Sys                                       | tem                                                                                                    | V Ö Search Co A    |
| Control Panel Home                                               | View basic information                                                  | about your computer                                                                                                    |                    |
| Remote settings<br>System protection<br>Advanced system settings | Windows edition<br>Windows 10 Home<br>© 2016 Microsoft Corpora          | Windows edition                                                                                                    |                    |
|                                                                  | System                                                                  |                                                                                                    |                    |
|                                                                  | Processor:<br>Installed memory (RAM):<br>System type:<br>Pen and Touch: | Intel(R) Core(TM) i5-4200H CPU @ 2.80GHz 2.80 GHz<br>8.00 GB (7.89 GB usable)<br>64-bit Operating System, x64-based processor<br>No Pen or Touch Input is available for this Display |                    |
|                                                                  |                                                                         |                                                                                                    | Support Informati  |
|                                                                  | Computer name, domain, and                                              | workgroup settings                                                                                                    |                    |
|                                                                  | Computer name:<br>Full computer name:<br>Computer description:          | Wayne-NB<br>Wayne-NB                                                                                                    | Change settings    |
|                                                                  | Workgroup:                                                              | WORKGROUP                                                                                                    |                    |
|                                                                  | Windows activation                                                      | ad the Microsoft Software License Terms                                                                                                    |                    |
|                                                                  | Product ID: 00326-10000-0                                               | 00000-AA115                                                                                                    | Change product key |
| See also                                                         |                                                                         |                                                                                                    |                    |
| Security and Maintenance                                         |                                                                         |                                                                                                    |                    |

<u>STEP.03</u> We can find Comm Port under option port (COM and LPT). Notice: "裝置管理員" means Device Manager under.

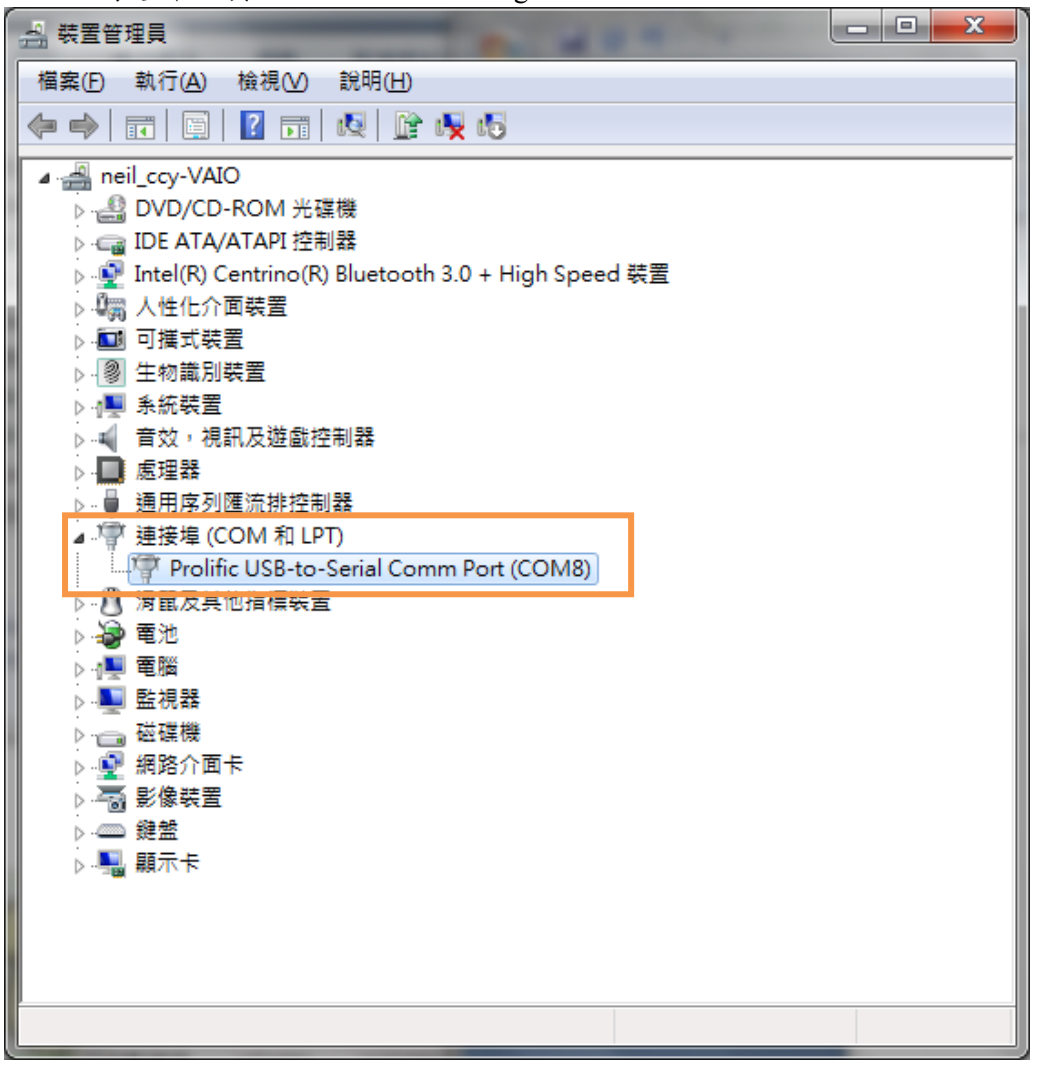

<u>STEP.04</u> Choose the active port.

| 🕵 PuTTY Configuration                                                                                                    |                                                                                                    | ×                                               |
|----------------------------------------------------------------------------------------------------|----------------------------------------------------------------------------------------------------|-------------------------------------------------|
| Putty Configuration Category: Category: Catego | Options controlling le<br>Select a serial line<br>Serial line to connect to<br>Configure the serial line<br>Speed (baud)<br>Data bits<br>Stop bits<br>Parity<br>Flow control | COM8<br>9600<br>8<br>1<br>None<br>XON/XOFF<br>V |
| About                                                                                                    | Op                                                                                                    | ven Cancel                                      |

# 3. Combination experiment of LLD-AIO-004 with LLD-M01

# 3.1. Wiring

(1.) LLD-AIO-004

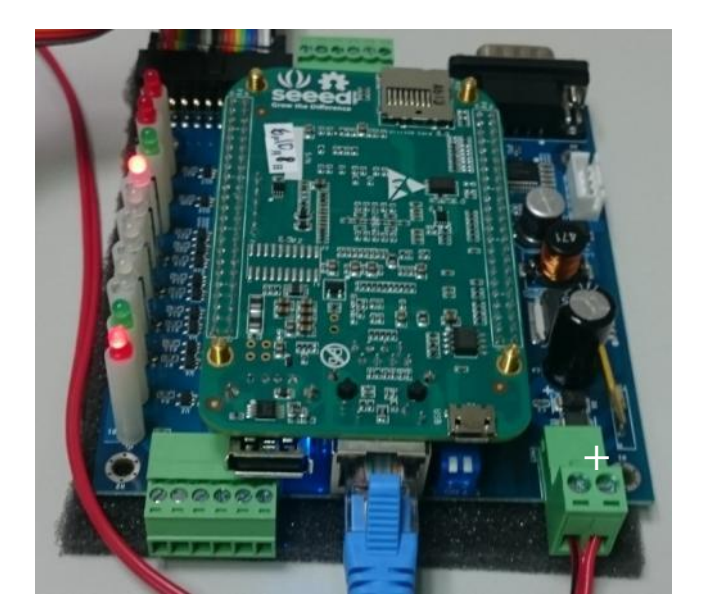

## (2.) LLD-M01

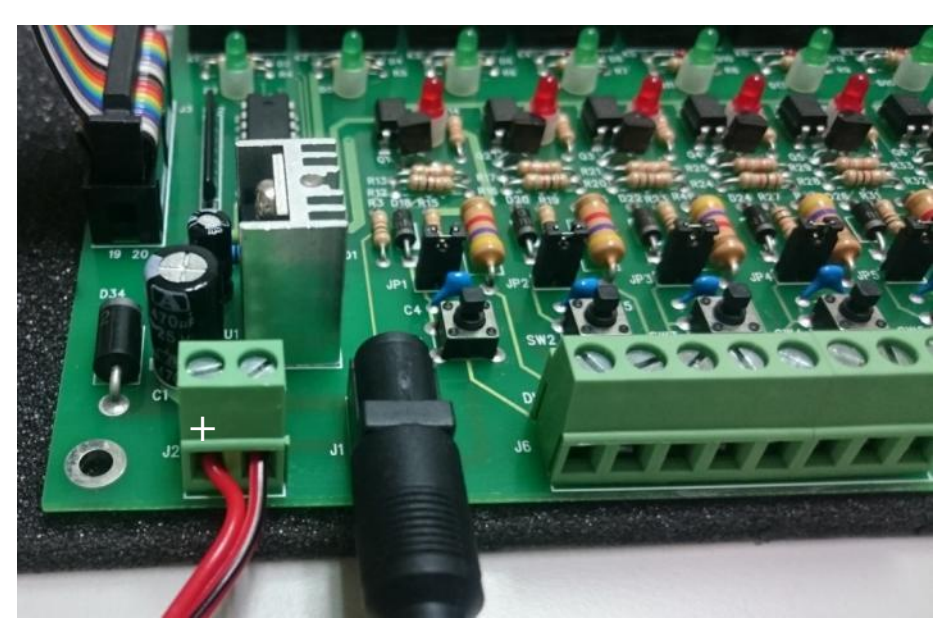

(3.) Complete wiring

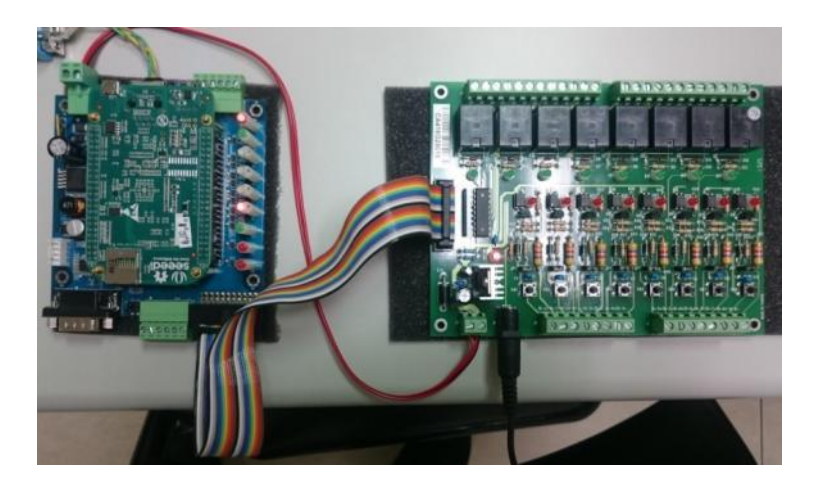

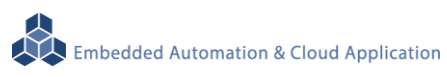

# **3.2.** Upload execution file

Upload the file via FTP

(1.) Open FTP key in Default IP: 192.168.2.127 ID/PWD: root

| 🔁 root@1921682127 - FileZilla                                                    |                                                         |                                                                      |            |            |              | = 0 - X |
|----------------------------------------------------------------------------------|---------------------------------------------------------|----------------------------------------------------------------------|------------|------------|--------------|---------|
| ● 「「「「」」」」」」」」」」」」」」」」」」」」」」」」」」」」」」」」」                                          | 書號(8) 說明(出) 有新品                                         | (‡( <u>N)</u> )                                                      |            |            |              |         |
| 主機(H): 192168.2.127 使用書名編(L): rc                                                 | ot #3500                                                | ···· ·                                                               | e í        | 快速通嫁(Q) ·  |              |         |
| 状態 記録<br>状態 正在取得目錄列表<br>状態 成功取得 "/home/root" 的目錄<br>状態 正在影除 4 復編集 化 "/home/root" |                                                         |                                                                      |            |            |              |         |
| 本地站台 C:\Users\Peterson\Desktop\AlO004\                                           |                                                         |                                                                      | · 連號站台: /h | ome/root   |              |         |
|                                                                                  | Win7_64bit_Driver_v3.14.3<br>PD Utility                 | e_whqu                                                               | 6 2 /      | ne<br>root |              |         |
| 编四名编                                                                             | 橫宮大小 橫宮護型                                               | 最後修改的間                                                               |            | 福富大小 福宮通型  | 最後修改時間 權限    | 擁有人/群組  |
| istofjava jar<br>I Chello, sve<br>I gpio.exe<br>I serialtest.exe                 | 1,435 JAR 福富<br>7,278 唐弗威式<br>11,493 唐用磁式<br>9,508 厘用磁式 | 2016/10/6 下午 0<br>2016/10/6 下午 0<br>2016/10/6 下午 0<br>2016/10/6 下午 0 |            | 28         | <b>9</b> 万.表 |         |
| <<br>≰ 優備載 總共大小: 29,714 Byte                                                     | m                                                       | ,                                                                    | 空目線.       |            |              |         |
| 伺服器/本地爆震 方向 蠻樂                                                                   | Ψġ.                                                     | 大小 優先曜 狀態                                                            |            |            |              |         |
| 着碳的描意 傳輸失敗 傳輸成功                                                                  |                                                         |                                                                      |            |            | 7 888 存款支    | ••      |

(2.) Select the executable file to upload, Upload as shown below

| 7 root@192168.2.127 - FileZilla                                                                          |                                   |                        |                                                                      |                        |                  |        |      |             |     |        |
|----------------------------------------------------------------------------------------------------|-----------------------------------|------------------------|----------------------------------------------------------------------|------------------------|------------------|--------|------|-------------|-----|--------|
| 植具白 编辑区 检視公 序输口 伺服器(3)                                                                                   | 書類(13) 説明(1                       | 9 有新版本位                | DI                                                                   |                        |                  |        |      |             |     | _      |
|                                                                                                    | 11 R S A                          |                        |                                                                      |                        |                  |        |      |             |     |        |
| 主機(出): 192.168.2.127 使用者名稱(以): #                                                                         | oot                               | 業額(₩): ●               | ••• 通报場(                                                             | D:                     | 快速連線(Q) ·        |        |      |             |     |        |
| 1.型: 正在取得 "/home/root" 的目錄列表<br>1.型: 計算伺服器的時蓋角移量<br>代題: 伺服器時差角 504921600 彩.<br>元證: 成功取得 "/home/root" 的目錄 |                                   |                        |                                                                      |                        |                  |        |      |             |     |        |
| 本地站台: C:\Users\Peterson\Desktop\AlO004                                                                   | e).                               |                        |                                                                      | 道博站台: /                | home/root        |        |      |             |     |        |
|                                                                                                    | _Win7_64bit_Drive                 | r_v3.14.3.6_W          | HQL                                                                  | 0- <u>2</u> /<br>0-2 h | ome<br>i root    |        |      |             |     |        |
| 偏离名稱                                                                                                    | 橫當大小                              | 橫高線型                   | 最後修改的間                                                               | 橫震名稱                   | ^ _ g            | 廣大小    | 領食調査 | 最後信改時間      | 權限  | 擁有人/群組 |
| →                                                                                                    | 1,435<br>7,278<br>11,493<br>9,508 | JAR 爆雲<br>直用程式<br>唐用程式 | 2016/10/6 下午 0<br>2016/10/6 下午 0<br>2016/10/6 下午 0<br>2016/10/6 下午 0 | 🧰<br>🗊 gpio.exe        | 0                | 11,493 | 應用程式 | 2000/1/1 上年 | -nw | 00     |
|                                                                                                    |                                   |                        |                                                                      |                        |                  |        |      |             |     |        |
| 副取 1 個檔案, 結共大小: 11,493 Byte                                                                              |                                   |                        |                                                                      | 1 保備室 統法               | 共大小: 11,493 Byte |        |      |             |     |        |
| 周服職/本地爆業 方向 邊跡                                                                                           | 相支                                |                        | 大小 優先曜 祆發                                                            |                        |                  |        |      |             |     |        |
| 等候的檔案 傳驗失敗 傳驗成功(1)                                                                                       |                                   |                        |                                                                      |                        |                  |        |      | 721-        |     |        |

(3.) Change the executable permissions

(3-1.) Check if the files you just uploaded are present (instruction : ls –l)

| 🗗 192.168.2.127 - PuTTY                                                                                                    | x |
|----------------------------------------------------------------------------------------------------|---|
| <pre>login as: root<br/>root@192.168.2.127's password:<br/>Last login: Sat Jan 1 00:01:51 2000 from 192.168.2.11<br/>root@LLD-BBG:~# 1s<br/>root@LLD-BBG:~#<br/>root@LLD-BBG:~#<br/>root@LLD-BBG:~# is -1<br/>total 12<br/>-rw 1 root root 11493 Jan 1 2000 gpio.exe<br/>root@LLD-BBG:~#</pre> |   |
|                                                                                                    | - |

(3-2.)key in instruction :chmod +x file name(Example:gpio.exe) , As shown below

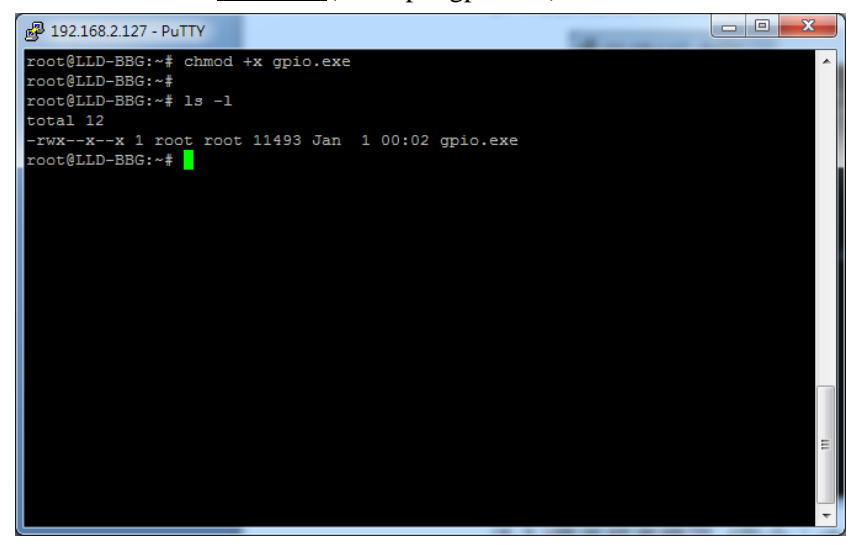

## 3.3. Execute program

This case is a GPIO control example

Program description :

- (1) execute gpio.exe 1 : System, U-def1, U-def2 LED turns on and off on LLD-AIO-004 board
- (2) execute gpio.exe 2 : Buzzer will make" Be Be" sound twice on LLD-AIO-004 board
- (3) execute gpio.exe 3 : Read DIP Switch status
- (4) execute gpio.exe 4 : Control LLD-M01 DO and read DI status

execute gpio.exe 4 as follows:

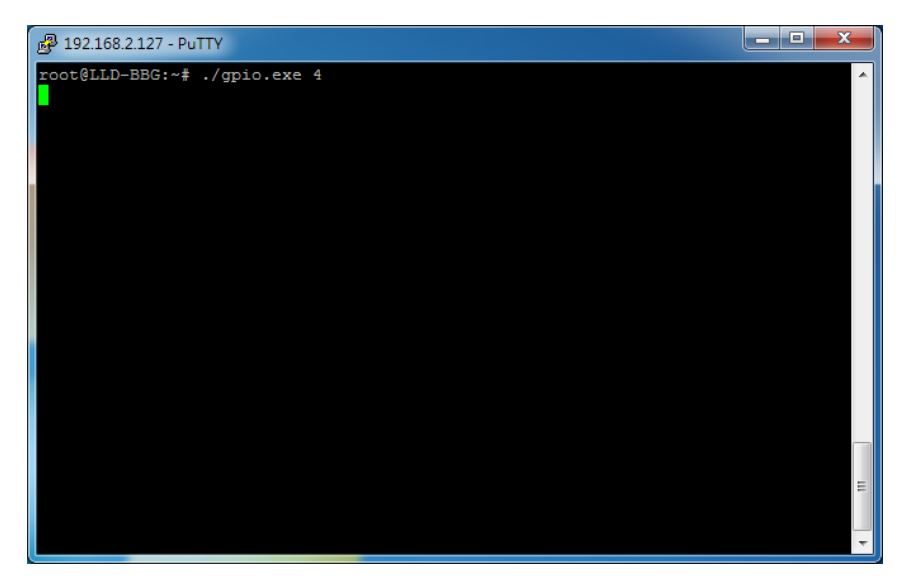

LLD-M01 Execution state

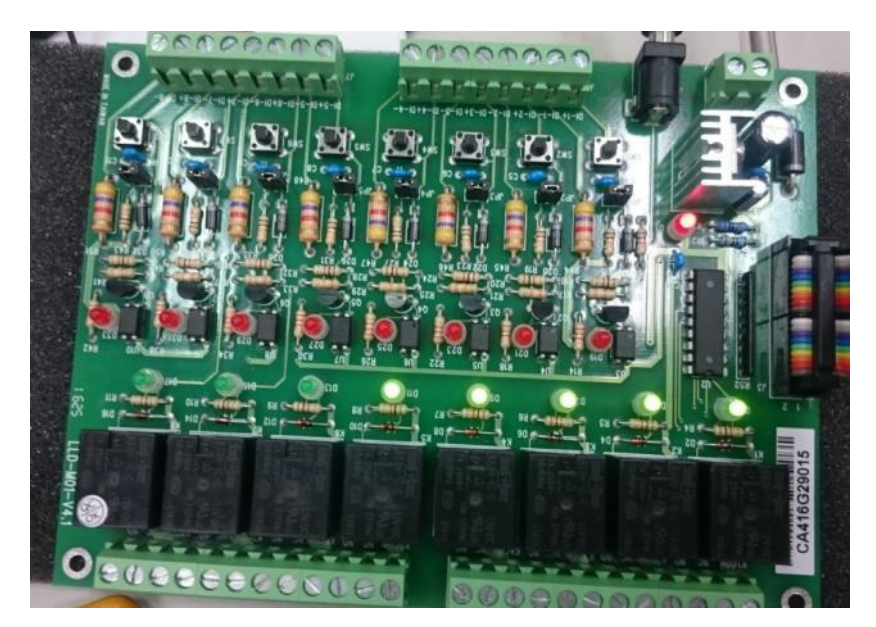